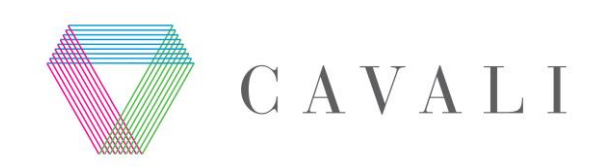

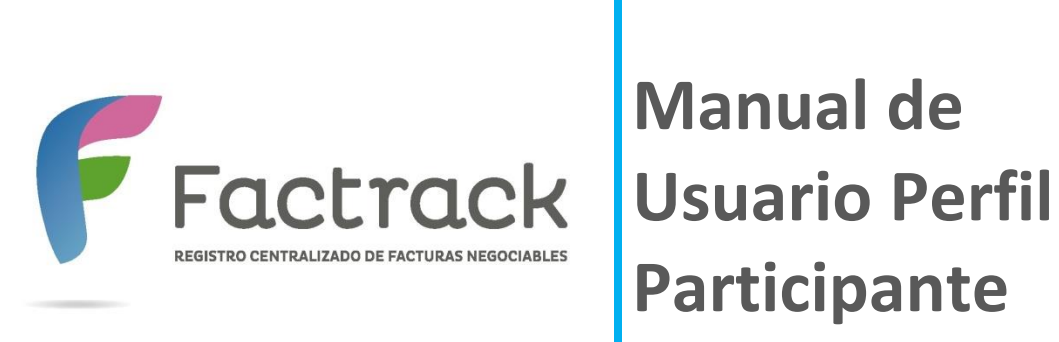

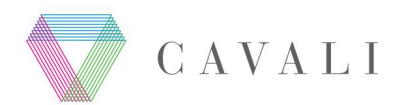

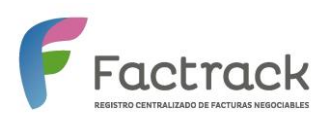

# Contenido

| 1.   | INTRODUCCIÓN                                                        | 3    |
|------|---------------------------------------------------------------------|------|
| 2.   | REQUISITOS TÉCNICOS                                                 | 4    |
| 3.   | AUTENTICACIÓN AL PORTAL FACTURAS NEGOCIABLES - USUARIO PARTICIPANTE | 5    |
| 4.   | CONSULTAS DE FACTURAS NEGOCIABLES                                   | 9    |
| 5.   | CONFORMIDAD Y/O DISCONFORMIDAD                                      | . 16 |
| 6.   | CARGA DE ARCHIVO                                                    | . 25 |
| 7.   | ANEXOS                                                              | . 29 |
| 7.1. | TABLA DE CONSULTA DE FACTURAS                                       | . 29 |
| 7.2. | TABLA DE FACTURAS                                                   | . 31 |
|      |                                                                     |      |

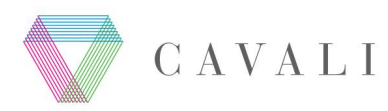

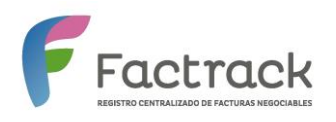

# 1. INTRODUCCIÓN

Este manual tiene como finalidad guiar a los Participantes en los procesos de autenticación, realización de consultas, mostrar conformidad o disconformidad, entre otros.

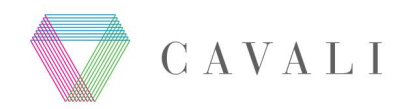

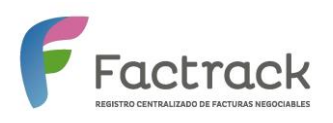

# 2. REQUISITOS TÉCNICOS

#### Hardware

Disponer de un computador personal con la siguiente con figuración mínima recomendada: Core 2 Duo o superior, con 4GB de RAM.

#### Sistema operativo

Microsoft Windows 7 o superior.

#### Navegador

Microsoft Internet Explorer 9.0 o superior.

Últimas versiones de Mozilla Firefox, Chrome y Safari.

#### Antivirus

Disponer de un software antivirus actualizado.

#### Conexión

Debe disponer de conexión a Internet.

#### Otros

Resolución gráfica recomendada de 1024 x 768.

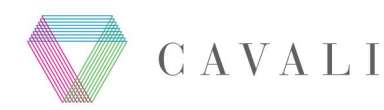

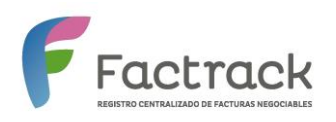

#### 3. AUTENTICACIÓN AL PORTAL FACTURAS NEGOCIABLES - USUARIO PARTICIPANTE

Permite a los usuarios autenticarse en el sistema por clave usuario y contraseña del sistema WARI.

El usuario Participante ingresa desde el navegador de su computadora a la dirección:

https://facturas.cavali.com.pe/CavaliFN/

A continuación, se muestra la página de inicio con el nombre del sistema (figura 1). El usuario Participante, selecciona el enlace *"Ingresar" (Autenticación Cavali)*.

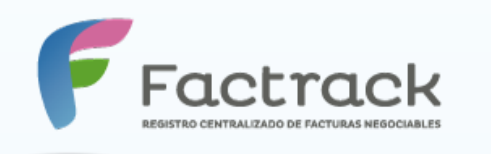

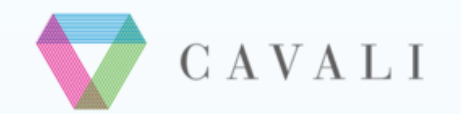

# **Bienvenidos**

# Registro Centralizado de Facturas Negociables

# Registre sus facturas negociables para obtener un financiamiento rápido

Haga seguimiento del estado de sus facturas negociables, revise en línea las estadísticas, mensajes y notificaciones de las operaciones realizadas

Para más información visite la web www.cavali.com.pe/facturasnegociables

#### Autenticación CAVALI

Si es usuario de CAVALI, utilice su cuenta de WARI para ingresar

Ingresar

#### Autenticación Clave Sol

Utilice su Clave Sol brindada por Sunat, para ingresar al sistema

Ingresar

#### Figura 1

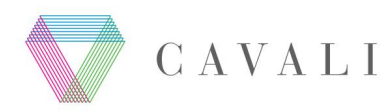

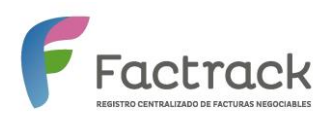

A continuación el sistema muestra una ventana con el formulario de autenticación CAVALI. Se muestran los campos "Usuario" y "Contraseña". Además de la opción "Iniciar Sesión". El usuario Participante ingresa el usuario y contraseña brindado por CAVALI (usuario y contraseña de WARI) y presiona el botón "**Iniciar Sesión**".

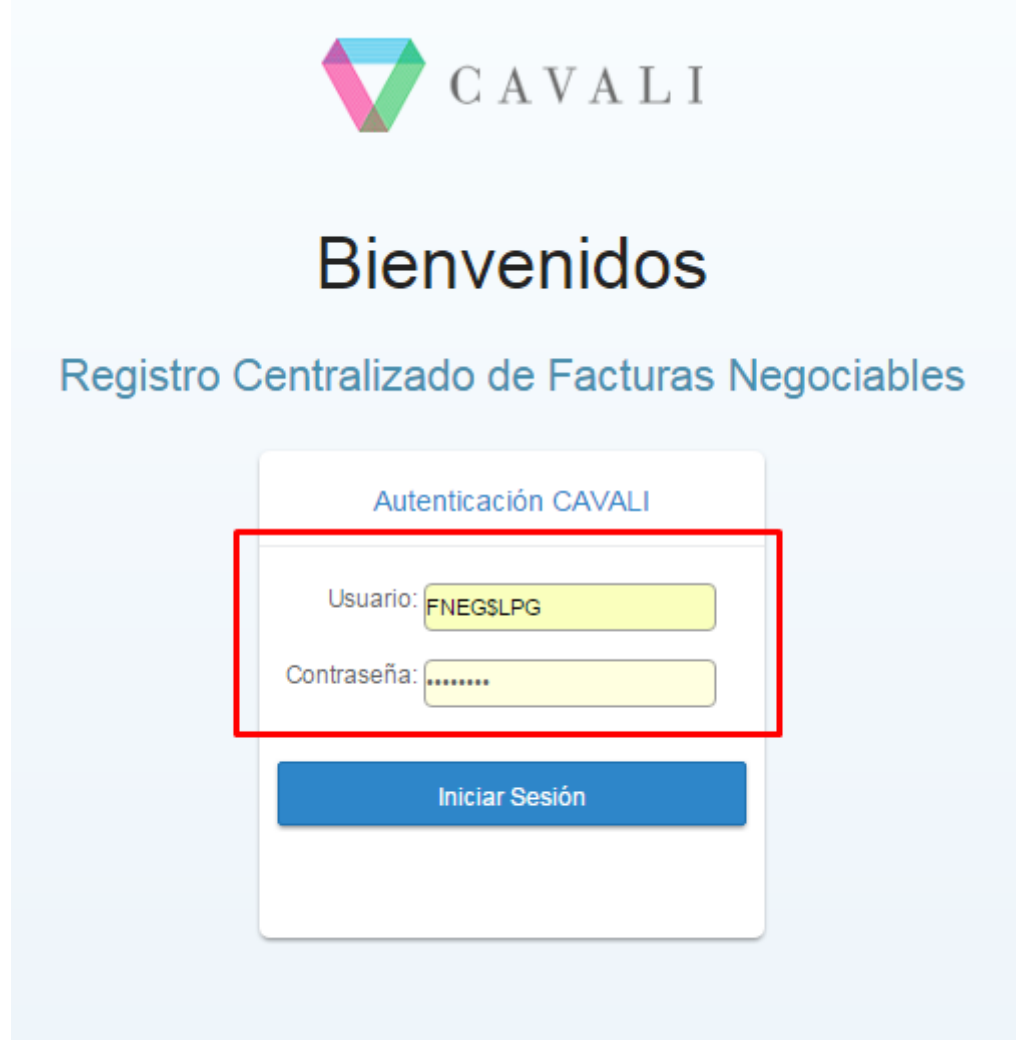

Figura 2

El sistema redirecciona a la página inicio, la cual contiene la siguiente información:

• Enlace para mostrar las opciones del sistema (parte superior izquierda).

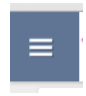

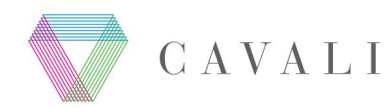

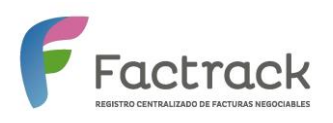

- Ayuda Ayuda : Muestra una ventana donde se indica información detallada de la página de Inicio del portal.
- Manuales de Usuario según su perfil
- Nombre del usuario logueado
- Laura Perez Granados O
- Cierre de Sesión
   Sale de la sesión del usuario ingresado, volviendo a la página de logueo.
- Información de página de Inicio del Portal.

|                                                                                                 |                          |                                                                                                    |                           | 🔮 Ayuda 👩 Laura Perez Granad                                                                                                    |
|-------------------------------------------------------------------------------------------------|--------------------------|----------------------------------------------------------------------------------------------------|---------------------------|----------------------------------------------------------------------------------------------------|
| Facturas por estados                                                                            | (?)                      | I. Informe neto a pagar                                                                                                    | (?)                       | I Mis Notificaciones                                                                                                    |
|                                                                                                 | Registrada<br>Anotado    | Soles (S/.)         Dólare           200         0           00         0           00         0                                  | s(US\$)                   | 11 de Enero, 2016<br>Notificacion por Re programaciones<br>El presente correo es para informarle<br>respecto a l                                                       |
|                                                                                                 | en<br>cuenta<br>Retirada | ۲ ۲ ۲ ۲ ۲ ۲ ۲ ۲ ۲ ۲ ۲ ۲ ۲ ۲ ۲ ۲ ۲ ۲ ۲                                                                                             | 15 10 NO                  | Notificacion por Factura Autorizada<br>El presente correo es para informarle<br>respecto a l                                                                           |
|                                                                                                 | Redimida                 |                                                                                                    |                           | 11 de Enero, 2016<br>Notificacion por Factura Autorizada                                                                                                    |
|                                                                                                 |                          |                                                                                                    |                           |                                                                                                    |
| Filtros de Facturas                                                                             | (?)                      | Facturas con movimiento er<br>último mes                                                                                          | n el 🍞                    | E Noticias (?                                                                                                    |
| Filtros de Facturas                                                                             | 314                      | Facturas con movimiento er<br>último mes<br>RUC<br>Proveedor Serie Nume                                                           | n el (?)<br>eración       | Noticias     Onozca más sobre las ventajas del registro de facturas negociable                                                                                         |
| Filtros de Facturas<br>Facturas Registradas<br>Facturas asignadas para inicia<br>proceso de ACV | (?)<br>314<br>ar 195     | Facturas con movimiento er último mes         RUC         Proveedor       Serie       Nume         20451577175       0001       5 | el (?)<br>eración<br>37 0 | Noticias     Onozca más sobre las ventajas del registro de facturas negociable     Visite el sitio web preparado exclusivamente para que nuestros usuarios conozcan el |

#### Figura 3

Cuando se selecciona el enlace "**Ayuda**", el sistema muestra una ventana describiendo a detalle cada componente de la página principal. Para visualizar cada componentes pulse los

siguientes botones Do

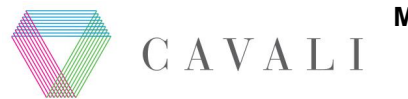

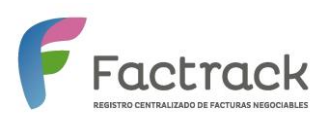

### Para terminar pulse el botón "Finalizar".

| E VCAVALI   SERVICIO                                   | DE REGISTRO Y ADMINISTRACIÓN DE FACTURAS                                                                                                    | Ayuda 🕥 Laura Perez Granados 🗖                                      |
|--------------------------------------------------------|----------------------------------------------------------------------------------------------------|---------------------------------------------------------------------|
| Facturas por estados                                   | Registro Centralizado de Facturas Negociables de CAVALI<br>Facturas con movimiento al último mes<br>Obtenga los movimientos que se realizaron con sus<br>facturas en el último mes | 16<br>Anotacion en Cuenta<br>eo es para informarle                  |
| cu                                                     |                                                                                                    | Anotacion en Cuenta<br>eo es para informarle<br>16<br>Presuncion de |
| Nota<br>Le permite obtener un resumen de sus<br>estado |                                                                                                    |                                                                     |
| Filtros de Facturas                                    | Finalizar                                                                                                    |                                                                     |

Figura 4

Para mostrar las opciones del portal, pulse el siguiente enlace . A continuación, el sistema muestra las opciones correspondientes al rol Participante.

| sei<br>Adi | RVICIO DE REGISTRO Y<br>MINISTRACIÓN DE FACTURAS | × |                                                                                              |
|------------|--------------------------------------------------|---|----------------------------------------------------------------------------------------------|
| ▽          | Inicio                                           |   |                                                                                              |
| ▽          | Consulta de Facturas                             |   |                                                                                              |
| ▽          | Conformidad y/o Disconformidad                   |   | Notificacion de Anotacion en Cuenta<br>El presente correo es para informarle                 |
| ▽          | Carga de Archivo                                 |   |                                                                                              |
| ▽          | Mantenimiento de Usuarios -<br>Consulta          |   | Notificacion de Anotacion en Cuenta<br>El presente correo es para informarle<br>respecto a 1 |
|            |                                                  |   | 07 de Enero, 2016<br>Notificacion por Presuncion de                                          |
|            |                                                  |   | . Ver mås                                                                                    |

Figura 5

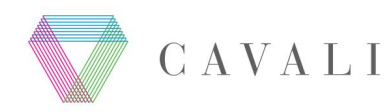

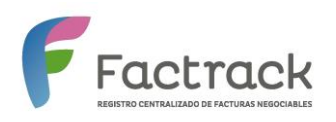

#### 4. CONSULTAS DE FACTURAS NEGOCIABLES

Esta opción permite consultar las facturas existentes en el sistema ingresando diversos filtros de búsqueda.

Desde la página de opciones de menú, selecciona la opción "Consulta de Facturas".

| SERVICIO DE REGISTRO Y<br>ADMINISTRACIÓN DE FACTURAS         | × |                                                                                              |
|--------------------------------------------------------------|---|----------------------------------------------------------------------------------------------|
| ▼ Inicio                                                     |   |                                                                                              |
| Consulta de Facturas                                         |   |                                                                                              |
| Conformidad y/o Disconformidad                               |   | Notificacion de Anotacion en Cuenta<br>El presente correo es para informarle                 |
| Carga de Archivo                                             |   |                                                                                              |
| <ul> <li>Mantenimiento de Usuarios -<br/>Consulta</li> </ul> |   | Notificacion de Anotacion en Cuenta<br>El presente correo es para informarle<br>respecto a l |
|                                                              |   | 07 de Enero, 2016<br>Notificacion por Presuncion de                                          |

Figura 6

Seguidamente, el sistema muestra el formulario "Consulta de Facturas ", con los siguientes campos:

| Factrack          |                  |                | 😭 Ayuda 🁩 Laura Perez Granados 🛛 |
|-------------------|------------------|----------------|----------------------------------|
| Facturas          |                  |                |                                  |
| Acción:           | Estado:          |                |                                  |
| TODOS             | ▼ TODOS          | Ruc Proveedor: | Ruc Adquirente:                  |
|                   |                  |                |                                  |
| Tipo de Fecha:    | Fecha Inicio(*): | Fecha Fin(*):  | Participante:                    |
| Fecha de Registro | - 11/01/2016     | 11/01/2016     |                                  |

#### Figura 7

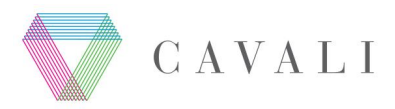

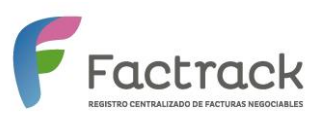

#### Detalle de cada campo:

| Campo          | Descripción                                                      |
|----------------|------------------------------------------------------------------|
| Acción         | Contiene las siguientes acciones:                                |
|                | • Todos                                                          |
|                | <ul> <li>Registros No Autorizados Por SUNAT.</li> </ul>          |
|                | <ul> <li>Registros Autorizados por SUNAT.</li> </ul>             |
|                | <ul> <li>Registros con Conformidad de Adquirente.</li> </ul>     |
|                | <ul> <li>Registros con Presunción de Conformidad.</li> </ul>     |
|                | Registros con Disconformidad de Adquirente.                      |
|                | Registros Confirmados de Transferencia Contable.                 |
| Estados        | Contiene la lista de Estados de la Factura.                      |
|                | • Todos.                                                         |
|                | Registrado.                                                      |
|                | Registrado sin Información Adicional.                            |
|                | Anotado en Cuenta.                                               |
|                | Retirado.                                                        |
|                | Redimido.                                                        |
| RUC Proveedor  | RUC del Proveedor                                                |
| RUC Adquirente | RUC del Adquirente                                               |
| Tipo de Fecha  | Lista de Tipos de Fecha:                                         |
|                | Fecha de Registro.                                               |
|                | Fecha de Emisión.                                                |
|                | • Fecha de Pago.                                                 |
|                | Fecha de Entrega de Factura.                                     |
|                | <ul> <li>Fecha Repuesta Obligado.</li> </ul>                     |
|                | Fecha de Operación de Financiamiento                             |
| Fecha Inicio   | Rango de Fecha Inicio, de acuerdo al Tipo de Fecha seleccionado. |
| Fecha Fin      | Rango de Fecha Fin, de acuerdo al Tipo de Fecha seleccionado.    |
| Participante   | Lista de Participantes                                           |

El usuario ingresa los datos de búsqueda (por ejemplo Fecha de Inicio y fin) y presiona el botón "Buscar".

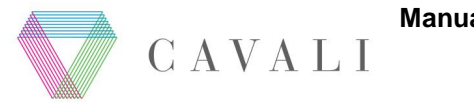

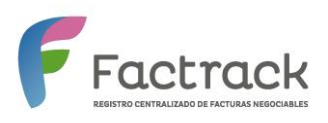

| Acción:           | Estado:                           |               |                            |
|-------------------|-----------------------------------|---------------|----------------------------|
| TODOS             | TODOS                             | Ruc Proveedor | Ruc Adquirente             |
| Tipo de Fecha:    | Fecha Inicio(*):                  | Fecha Fin(*): | Participante:              |
| FECHA DE REGISTRO | <ul> <li>06/07/2015</li> </ul>    | 29/12/2015    | SELECCIONE EL PARTICIPANTE |
|                   | < 2015 July >                     |               |                            |
| Buscar Limpiar    | Sun Mon Tue Wed Thu Fri Sat       |               |                            |
|                   | 28 29 30 01 02 03 04              |               |                            |
|                   | 05 <mark>06</mark> 07 08 09 10 11 |               |                            |
|                   | 12 13 14 15 16 17 18              |               |                            |
|                   | 19 20 21 22 23 24 25              |               |                            |
|                   | 26 27 28 29 30 31 01              |               |                            |

### Figura 8

El sistema muestra los registros encontrados que cumplan con las condiciones ingresadas en la siguiente tabla.

| em | Participante | Tipo de comprobante | Ruc Proveedor | Fecha Emisión | Serie | Numeración | N. Autorización | Ruc Adquirente | ¿Adquirente Registrado? | Importe N |
|----|--------------|---------------------|---------------|---------------|-------|------------|-----------------|----------------|-------------------------|-----------|
|    |              |                     |               |               |       |            |                 |                |                         |           |
|    | 69 - CON     | Factura             | 20600661141   | 20/11/2015    | E002  | 23         | 50              | 20600661151    | NO                      |           |
| 2  | 69 - CON     | Factura             | 20600661141   | 20/11/2015    | E002  | 24         | 50              | 20600661151    | NO                      |           |
| 3  | 69 - CON     | Factura             | 20600661141   | 20/11/2015    | E002  | 27         | 50              | 20600661151    | NO                      |           |
| Ļ  | 69 - CON     | Factura             | 20600661141   | 20/11/2015    | E002  | 17         | 50              | 20600661151    | NO                      |           |
| ;  | 69 - CON     | Factura             | 10425584940   | 06/11/2015    | F002  | 2          | 11              | 10425584940    | SI                      |           |
| ;  | 69 - CON     | Factura             | 20600661141   | 20/11/2015    | E002  | 15         | 50              | 20600661151    | NO                      |           |
| ,  | 69 - CON     | Factura             | 20600661141   | 20/11/2015    | E002  | 18         | 50              | 20600661151    | NO                      |           |
|    | 69 - CON     | Factura             | 20600661141   | 01/12/2015    | E015  | 2          | 50              | 20600661151    | NO                      |           |
|    |              |                     |               |               |       |            |                 |                |                         |           |
|    |              |                     |               |               |       |            |                 |                |                         | •         |

#### Figura 9

Dicha tabla muestra la siguiente información:

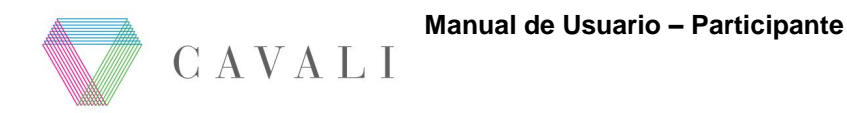

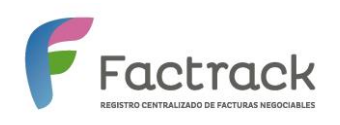

Serie Numeración N. Autorización Ruc Adquirente ¿Ad

- Registros Encontrados.
- Tabla con información de las facturas. Aquí se muestra una búsqueda dinámica por cada campo según sea la necesidad. En nuestro ejemplo, ingresamos una fecha de emisión, y el sistema filtra la información.

| Registro | s encontrados. 34 | •                   |               |               |
|----------|-------------------|---------------------|---------------|---------------|
| Item     | Participante      | Tipo de comprobante | Ruc Proveedor | Fecha Emisión |
|          |                   |                     |               | 00144/2045    |

|   |          |         |             | 06/11/2015 |      |   |    |             |  |
|---|----------|---------|-------------|------------|------|---|----|-------------|--|
| 5 | 69 - CON | Factura | 10425584940 | 06/11/2015 | F002 | 2 | 11 | 10425584940 |  |
| 4 |          |         |             |            |      |   |    |             |  |

- Barra de desplazamiento vertical y paginación numérica de la tabla. Para visualizar la paginación y demás campos de la tabla, utilice dicha barra de desplazamiento.
- Botón Exportar.

Al utilizar la barra de desplazamiento vertical el sistema, se muestra la paginación de dicha tabla. Para visualizar más información pulse el número de paginación.

| ha de Pago Respuesta S | Sunat Fecha de Entrega Factura Negociable | Respuesta de Adquirente | Fecha de Respuesta Adquirente | Fecha de Transferencia Contable | Estado     |
|------------------------|-------------------------------------------|-------------------------|-------------------------------|---------------------------------|------------|
|                        |                                           |                         |                               |                                 |            |
| /12/2015               | 20/11/2015                                |                         |                               |                                 | Registrada |
| //01/2016              | 20/11/2015                                |                         |                               |                                 | Registrada |
| /12/2015               | 06/11/2015                                |                         |                               |                                 | Registrada |
| //12/2015              | 20/11/2015                                |                         |                               |                                 | Registrada |
| /11/2016               | 06/11/2015                                |                         |                               |                                 | Registrada |
| /12/2015               | 20/11/2015                                |                         |                               |                                 | Registrada |
| //12/2015              | 20/11/2015                                |                         |                               |                                 | Registrada |
| /12/2015               | 02/12/2015                                |                         |                               |                                 | Registrada |
| /08/2016               | 06/11/2015                                |                         |                               |                                 | Registrada |
| /12/2015               | 20/11/2015                                |                         |                               |                                 | Registrada |
|                        |                                           |                         |                               | Primero 1 2 3 4                 | Ultimo     |
| 4                      |                                           |                         |                               |                                 |            |

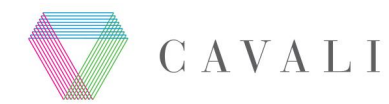

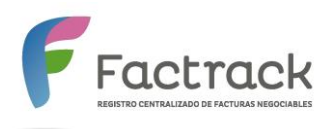

Para ver el detalle de cada campo de la Tabla de Consulta de Facturas, debe presionar la siguiente sección <u>6.1. Tabla de Consultas de Facturas</u>.

| tem | Participante | Tipo de comprobante | Ruc Proveedor | Fecha Emisión | Serie | Numeración | N. Autorización | Ruc Adquirente ¿ |
|-----|--------------|---------------------|---------------|---------------|-------|------------|-----------------|------------------|
|     |              |                     | 200000004444  | 20144/2045    |       |            |                 | 20000004454      |
| 1   | 69 - CON     | Factura             | 20600661141   | 20/11/2015    | E002  | 23         | 50              | 20600661151      |
| 2   | 69 - CON     | Factura             | 20600661141   | 20/11/2015    | E002  | 24         | 50              | 20600661151      |
| 3   | 69 - CON     | Factura             | 20600661141   | 20/11/2015    | E002  | 27         | 50              | 20600661151      |
| 4   | 69 - CON     | Factura             | 20600661141   | 20/11/2015    | E002  | 17         | 50              | 20600661151      |
| 5   | 69 - CON     | Factura             | 10425584940   | 06/11/2015    | F002  | 2          | 11              | 10425584940      |
| 6   | 69 - CON     | Factura             | 20600661141   | 20/11/2015    | E002  | 15         | 50              | 20600661151      |
| 7   | 69 - CON     | Factura             | 20600661141   | 20/11/2015    | E002  | 18         | 50              | 20600661151      |
| 8   | 69 - CON     | Factura             | 20600661141   | 01/12/2015    | E015  | 2          | 50              | 20600661151      |
| 9   | 69 - CON     | Factura             | 10026738347   | 11/06/2015    | E100  | 2          |                 | 20346669625      |
| 10  | 69 - CON     | Factura             | 30016738347   | 11/06/2015    | E100  | 3          |                 | 20346669625      |
|     |              |                     |               |               |       |            |                 |                  |
|     |              |                     |               |               |       |            |                 |                  |
|     |              |                     |               |               |       |            |                 | ۶.               |
|     |              |                     |               |               |       |            |                 | Exportar         |

#### Para generar la información mostrada en formato .XLS., debe presionar el botón "Exportar".

#### Figura 10

A continuación, el sistema muestra una ventana en la parte inferior (en el caso del navegador Google Chrome).Para descargar el archivo .XLS, debe abrir el archivo.

|                                     | Abrir                               |   | Primero | 1 | 2 | 3 | 4 | 5 | 6 | 7 | 8          | 9             | 10      | Ultimo        |              |
|-------------------------------------|-------------------------------------|---|---------|---|---|---|---|---|---|---|------------|---------------|---------|---------------|--------------|
|                                     | Abrir siempre archivos de este tipo | 1 |         |   |   |   |   |   |   |   |            |               |         |               |              |
| 4                                   | Mostrar en carpeta                  |   |         |   |   |   |   |   |   |   |            |               |         |               | ×.           |
| AVALI 2015 © Todos los derechos res |                                     |   |         |   |   |   |   |   |   |   |            |               |         | Pow           | ered         |
|                                     | Cancelar                            |   |         |   |   |   |   |   |   |   |            |               |         |               |              |
| CONSULTA_FNEG\$LPxls                | *                                   | _ |         |   |   |   |   |   |   |   | <u>+</u> N | <u>Iostra</u> | ar toda | is las descar | <u>igas.</u> |

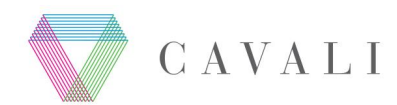

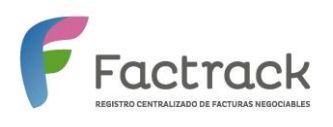

Dependiendo del tipo de navegador que tuviera el usuario, tales como IE9, Chrome (última versión), Firefox (última versión) y Safari (última versión), la descargar del archivo se mostrará de diferente manera.

El sistema muestra la información en archivo de formato. XLS, por ejemplo.

| 0  |                   |                 |                        |               |              | CONSULTA       | _FNEG\$LPG_0  | 7-01-2 | 2016 - Micro | soft Excel      |                |                            | -                       | ٥       | x   |
|----|-------------------|-----------------|------------------------|---------------|--------------|----------------|---------------|--------|--------------|-----------------|----------------|----------------------------|-------------------------|---------|-----|
| C  | 🥑 Inicio          | o Insertar      | Diseño                 | de página     | Fórmulas     | Datos          | Revisar \     | /ista  |              |                 |                |                            |                         | ) - 🗖   | ×   |
| -  | <b>17</b> - (°1 - | 🔄 🕶 💿 🥥         | 8 ≑                    |               |              |                |               |        |              |                 |                |                            |                         |         |     |
|    | 117               | •               | 0                      | $f_{x}$       |              |                |               |        |              |                 |                |                            |                         |         | 3   |
|    | А                 | В               | С                      | D             |              | E              | F             | G      | Н            | 1               | J              | К                          | L                       |         | M   |
| 1  | Participante      | Id Participante | Tipo de<br>comprobante | Ruc Proveedor | Razón Soci   | al Proveedor   | Fecha Emisión | Serie  | Numeración   | N. Autorización | Ruc Adquirente | ¿Adquirente<br>Registrado? | Razón Social Adquirente | Importe | Ne  |
| 2  | 69 - CON          | 69              | Factura                | 20600661141   | RICARDO S.A. |                | 20/11/2015    | E002   | 23           | 50              | 20600661151    | NO                         | WALTER                  |         |     |
| 3  | 69 - CON          | 69              | Factura                | 20600661141   | RICARDO S.A. |                | 20/11/2015    | E002   | 24           | 50              | 20600661151    | NO                         | WALTER                  | 451.12  |     |
| 4  | 69 - CON          | 69              | Factura                | 20600661141   | RICARDO S.A. |                | 20/11/2015    | E002   | 27           | 50              | 20600661151    | NO                         | WALTER                  |         |     |
| 5  | 69 - CON          | 69              | Factura                | 20600661141   | RICARDO S.A. |                | 20/11/2015    | E002   | 17           | 50              | 20600661151    | NO                         | WALTER                  |         |     |
| 6  | 69 - CON          | 69              | Factura                | 10425584940   | WASIBA CONS  | SULTORES S.A.C | 06/11/2015    | F002   | 2            | 11              | 10425584940    | SI                         | WALTER YBARRA SARI      | 1200.4  |     |
| 7  | 69 - CON          | 69              | Factura                | 20600661141   | RICARDO S.A. |                | 20/11/2015    | E002   | 15           | 50              | 20600661151    | NO                         | WALTER                  |         |     |
| 8  | 69 - CON          | 69              | Factura                | 20600661141   | RICARDO S.A. |                | 20/11/2015    | E002   | 18           | 50              | 20600661151    | NO                         | WALTER                  |         |     |
| 9  | 69 - CON          | 69              | Factura                | 20600661141   | RICARDO S.A. |                | 01/12/2015    | E015   | 2            | 50              | 20600661151    | NO                         | WALTER                  |         |     |
| 10 | 69 - CON          | 69              | Factura                | 10026738347   | P&G promote  | ora de eventos | 11/06/2015    | E100   | 2            | 50              | 20346669625    | SI                         | P&C Movilidad           | 5.647.  | .74 |
| 11 | 69 - CON          | 69              | Factura                | 30016738347   | P&G promote  | ora de eventos | 11/06/2015    | E100   | 3            | 50              | 20346669625    | SI                         | P&C Movilidad           |         |     |
| 12 | 69 - CON          | 69              | Factura                | 10046738347   | P&G promote  | ora de eventos | 11/06/2015    | E100   | 4            | 50              | 20346669625    | SI                         | P&C Movilidad           |         |     |

#### Figura 11

Para borrar los datos mostrados, el usuario presiona el botón "Limpiar".

|          | Buscar            | Limpiar             |               |               |       |            |                 |                |   |
|----------|-------------------|---------------------|---------------|---------------|-------|------------|-----------------|----------------|---|
| Registro | s encontrados: 34 |                     |               |               |       |            |                 |                |   |
| Item     | Participante      | Tipo de comprobante | Ruc Proveedor | Fecha Emisión | Serie | Numeración | N. Autorización | Ruc Adquirente | ė |
|          |                   |                     |               | L             |       |            |                 |                | _ |
| 1        | 69 - CON          | Factura             | 20600661141   | 20/11/2015    | E002  | 23         | 50              | 20600661151    |   |
| 2        | 69 - CON          | Factura             | 20600661141   | 20/11/2015    | E002  | 24         | 50              | 20600661151    |   |
| 3        | 69 - CON          | Factura             | 20600661141   | 20/11/2015    | E002  | 27         | 50              | 20600661151    |   |
| 4        | 69 - CON          | Factura             | 20600661141   | 20/11/2015    | E002  | 17         | 50              | 20600661151    |   |
| 5        | 69 - CON          | Factura             | 10425584940   | 06/11/2015    | F002  | 2          | 11              | 10425584940    |   |
| 6        | 69 - CON          | Factura             | 20600661141   | 20/11/2015    | E002  | 15         | 50              | 20600661151    |   |

A continuación el sistema limpia los datos.

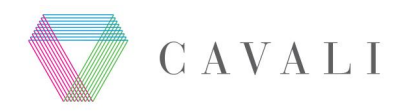

# Manual de Usuario – Participante

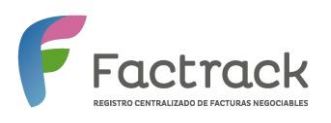

| Facturas       |                   |                  |                 |
|----------------|-------------------|------------------|-----------------|
| Acción:        | Estado:           | Ruc Droveedor:   | Ruc Adquirente: |
|                | .0000             | Truct Toyocouol. |                 |
| Tipe de Fesher | Easter laisis(*): | Easha Ein(#)     | Datiinata       |

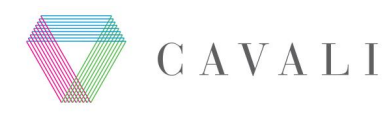

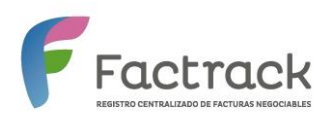

#### 5. CONFORMIDAD Y/O DISCONFORMIDAD

Esta opción permite al Participante registrar la conformidad o disconformidad de las facturas ingresadas al sistema y que se encuentran anotadas en cuenta, siempre y cuando cuenta con la debida autorización del Adquirente.

Desde la página de opciones de menú, el usuario debe seleccionar la opción **"Conformidad** y/o Disconformidad".

| SERVICIO DE REGISTRO Y<br>ADMINISTRACIÓN DE FACTURAS         | × |                                                                                                   |
|--------------------------------------------------------------|---|---------------------------------------------------------------------------------------------------|
| ♥ Inicio                                                     |   |                                                                                                   |
| Consulta de Facturas                                         |   |                                                                                                   |
| Conformidad y/o Disconformidad                               | • | V/ de Enero, 2016<br>Notificacion de Anotacion en Cuenta<br>El presente correo es para informarle |
| Carga de Archivo                                             |   |                                                                                                   |
| <ul> <li>Mantenimiento de Usuarios -<br/>Consulta</li> </ul> |   |                                                                                                   |
|                                                              |   | 07 de Enero, 2016<br>Notificacion por Presuncion de                                               |

#### Figura 12

Seguidamente, el sistema muestra el formulario "**Registro de Conformidad de Facturas**", con los siguientes campos:

|         | 07/0//00/0 |                |                 |
|---------|------------|----------------|-----------------|
| 01/2016 | 07/01/2016 | Ruc Proveedor: | Ruc Adquirente: |
|         |            |                |                 |
|         |            |                |                 |
|         |            |                |                 |
| Buscar  | Limpiar    |                |                 |
|         |            |                |                 |
|         |            |                |                 |
|         |            |                |                 |

#### Figura 13

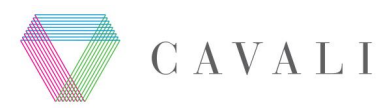

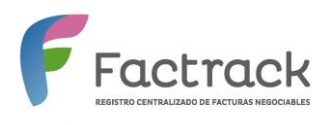

El sistema muestra las fechas de Inicio y Fin del día en que se ingresa a dicha opción.

Detalle de cada campo:

| Campo          | Descripción                                                     |
|----------------|-----------------------------------------------------------------|
| Fecha Inicio   | Rango de fecha inicial de registro de la factura en el sistema. |
| Fecha Fin      | Rango de fecha final de registro de la factura en el sistema.   |
| Ruc Proveedor  | RUC del Proveedor.                                              |
| Ruc Adquirente | RUC del Adquirente.                                             |

El usuario ingresa los datos de búsqueda obligatorios (por ejemplo la fecha de inicio) y pulsa el botón "**Buscar**".

Las fechas de Inicio y Fin, es el rango de fechas en que se registró la factura en el sistema.

| Registro de cor                | nformidad de Facturas       |                |                 |  |
|--------------------------------|-----------------------------|----------------|-----------------|--|
| Fecha Inicio(*):<br>28/06/2015 | Fecha Fin(*):<br>07/01/2016 | Ruc Proveedor: | Ruc Adquirente: |  |
| Buscar                         | Limpiar                     |                |                 |  |

Si la Fecha Inicio seleccionada es mayor a la Fecha Fin, el sistema lo validará mostrando el siguiente mensaje.

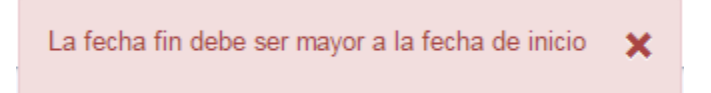

El sistema busca las facturas que cumplan los parámetros ingresados y muestra como resultado los datos encontrados en la Tabla de Facturas. Los datos que se muestran son:

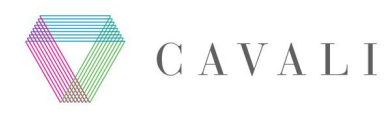

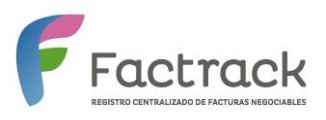

| tem | Participante | Tipo de<br>comprobante | Ruc<br>Proveedor | F. de<br>Emisión | Serie | Numeración | N° Autorización | Importe<br>Neto a<br>Pagar | Fecha de<br>Pago | Tipo de<br>Pago |            | Tipo de<br>Disconformidad |
|-----|--------------|------------------------|------------------|------------------|-------|------------|-----------------|----------------------------|------------------|-----------------|------------|---------------------------|
| 1   | 88 - SCO     | Factura                | 10468881662      | 10/12/2015       | 0002  | 15         | 11902373023     | S/.5.840,00                | 28/02/2018       | Pago<br>único   |            | Motivos                   |
| 2   | 88 - SCO     | Factura                | 10468881662      | 10/12/2015       | 0002  | 16         | 11902373023     | S/,5.840,00                | 28/02/2016       | Pago<br>único   |            | Motivos                   |
| 3   | 13 - IND     | Factura                | 20100055661      | 10/12/2015       | F036  | 1437       | 11902373023     | S/.700,00                  | 01/02/2016       | Pago<br>único   |            | Motivos                   |
| 4   | 13 - IND     | Factura                | 20100055661      | 30/11/2015       | F027  | 334        | 11902373023     | S/.9.400,00                | 29/01/2018       | Pago<br>único   |            | Motivos                   |
| 5   | 13 - IND     | Factura                | 20346669625      | 31/12/2015       | F001  | 3416       | 11902373023     | \$260,00                   | 01/02/2016       | Pago<br>único   |            | Motivos                   |
| 6   | 110 - DVS    | Factura                | 20346669625      | 03/12/2015       | F003  | 722        | 11888275023     | \$34.139,78                | 20/02/2016       | Pago<br>único   |            | Motivos                   |
| 7   | 110 - DVS    | Factura                | 20346669625      | 03/12/2015       | F003  | 723        | 11866275023     | \$12.478,50                | 20/02/2018       | Pago<br>único   |            | Motivos                   |
| 8   | 110 - DVS    | Factura                | 20346669625      | 03/12/2015       | F003  | 724        | 11866275023     | \$22,704,97                | 20/02/2018       | Pago<br>único   |            | Motivos                   |
| 9   | 86 - SCO     | Factura                | 20451577175      | 09/12/2015       | 0001  | 522        | 11866275023     | S/.5.400,00                | 31/01/2018       | Pago<br>único   |            | Motivos                   |
| 10  | 88 - SCO     | Factura                | 20451577175      | 09/12/2015       | 0001  | 525        | 11886275023     | S/,5.400,00                | 31/01/2016       | Pago<br>único   |            | Motivos                   |
|     |              |                        |                  |                  |       |            |                 |                            |                  |                 | Primero    | 1 2 3 Ultimo              |
|     |              |                        |                  |                  |       |            |                 |                            |                  |                 | Contormida | d Disconformidad          |

#### Figura 14

Para ver el detalle de cada campo de la Tabla de Facturas presione el siguiente enlace

#### 6.2. Tabla de Facturas.

Dicha tabla muestra la siguiente información:

- Número de Registros Encontrados
- Tabla con información de las facturas. Aquí se muestra una búsqueda dinámica por cada campo según sea la necesidad. En el ejemplo, estamos ingresando un número de serie específico, el sistema filtra la información según lo ingresado.

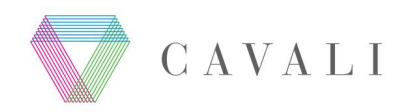

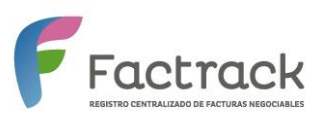

| ltem | Participante | Tipo de<br>comprobante | Ruc<br>Proveedor | F. de<br>Emisión | Serie | Numeración | N°<br>Autorización | Importe<br>Neto a<br>Pagar | Fecha de<br>Pago | Tipo<br>de<br>Pago |           | Tipo de<br>Disconformidad |
|------|--------------|------------------------|------------------|------------------|-------|------------|--------------------|----------------------------|------------------|--------------------|-----------|---------------------------|
|      |              |                        |                  |                  | 002   |            |                    |                            |                  |                    |           |                           |
| 1    | 86 - SCO     | Factura                | 10468881662      | 10/12/2015       | 0002  | 15         | 11902373023        | S/.5.840,00                | 28/02/2016       | Pago<br>único      |           | Motivos                   |
| 2    | 86 - SCO     | Factura                | 10468881662      | 10/12/2015       | 0002  | 16         | 11902373023        | S/.5.840,00                | 28/02/2016       | Pago<br>único      |           | Motivos                   |
|      |              |                        |                  |                  |       |            |                    |                            |                  | único              | nformidad | Disconfor                 |

- Paginación numérica de la tabla.Para visualizar más información, debe pulsar el número de paginación.
- Botones Conformidad y Disconformidad.

# **Registrar Conformidad**

El usuario selecciona la(s) factura(s) requerida(s) en el(los) campo(s) del checkbox, y luego presiona el botón **"Conformidad"**.

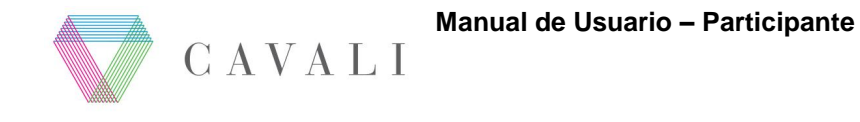

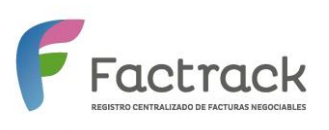

| Registro e | ncontrados: 22 |                        |                  |                  |       |            |                 |                            |                  |                 |              |                           |
|------------|----------------|------------------------|------------------|------------------|-------|------------|-----------------|----------------------------|------------------|-----------------|--------------|---------------------------|
| Item       | Participante   | Tipo de<br>comprobante | Ruc<br>Proveedor | F. de<br>Emisión | Serie | Numeración | N° Autorización | Importe<br>Neto a<br>Pagar | Fecha de<br>Pago | Tipo de<br>Pago |              | Tipo de<br>Disconformidad |
|            |                |                        |                  |                  |       |            |                 |                            |                  |                 |              |                           |
| 1          | 86 - SCO       | Factura                | 10468881662      | 10/12/2015       | 0002  | 15         | 11902373023     | S/.5.840,00                | 28/02/2016       | Pago<br>único   | $\checkmark$ | Motivos                   |
| 2          | 86 - SCO       | Factura                | 10468881662      | 10/12/2015       | 0002  | 16         | 11902373023     | S/.5.840,00                | 28/02/2016       | Pago<br>único   | $\checkmark$ | Motivos                   |
| 3          | 13 - IND       | Factura                | 20100055661      | 10/12/2015       | F036  | 1437       |                 | S/.700,00                  | 01/02/2016       | Pago<br>único   | $\checkmark$ | Motivos                   |
| 4          | 13 - IND       | Factura                | 20100055661      | 30/11/2015       | F027  | 334        |                 | S/.9.400,00                | 29/01/2016       | Pago<br>único   |              | Motivos                   |
| 5          | 13 - IND       | Factura                | 20346669625      | 31/12/2015       | F001  | 3416       |                 | \$260,00                   | 01/02/2016       | Pago<br>único   |              | Motivos                   |
| 6          | 110 - DVS      | Factura                | 20346669625      | 03/12/2015       | F003  | 722        |                 | \$34.139,76                | 20/02/2016       | Pago<br>único   |              | Motivos                   |
| 7          | 110 - DVS      | Factura                | 20346669625      | 03/12/2015       | F003  | 723        |                 | \$12.478,50                | 20/02/2016       | Pago<br>único   |              | Motivos                   |
| 8          | 110 - DVS      | Factura                | 20346669625      | 03/12/2015       | F003  | 724        |                 | \$22.704,97                | 20/02/2016       | Pago<br>único   |              | Motivos                   |
| 9          | 86 - SCO       | Factura                | 20451577175      | 09/12/2015       | 0001  | 522        | 11866275023     | S/.5.400,00                | 31/01/2016       | Pago<br>único   |              | Motivos                   |
| 10         | 86 - SCO       | Factura                | 20451577175      | 09/12/2015       | 0001  | 525        | 11866275023     | S/.5.400,00                | 31/01/2016       | Pago<br>único   |              | Motivos                   |
|            |                |                        |                  |                  |       |            |                 |                            |                  |                 | Primero      | 1 2 3 Ultimo              |

#### Figura 15

A continuación, el sistema muestra un mensaje de confirmación con la opción **"Aceptar"**. De estar todo conforme, el usuario debe pulsar dicho botón. En caso contrario, debe pulsar el botón **"Cancelar"**.

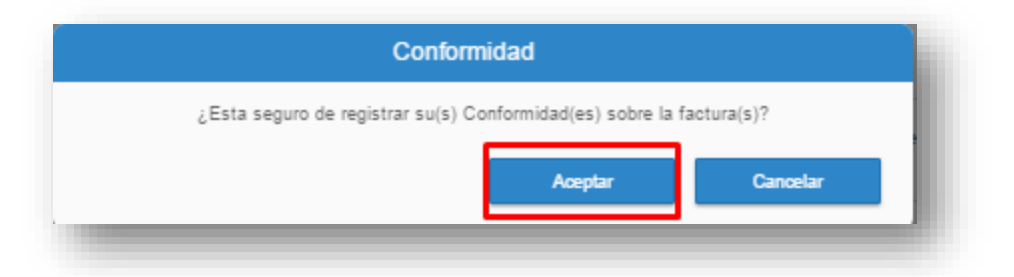

Una vez registrada la conformidad, el sistema muestra un mensaje satisfactorio.

Se ha procesado 3 factura(s) con exito!

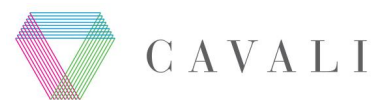

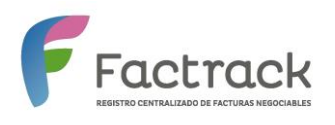

- El sistema marca la factura como "**Conforme**", registrando la fecha/hora y el usuario que realizó la acción.
- Se envía una notificación a todos los involucrados, es decir al Participante y Proveedor de cada Factura Negociable.
- El sistema vuelve a mostrar la pantalla de "Conformidad y/o Disconformidad".

#### **Registrar Disconformidad**

Para registrar los motivos de disconformidad, el usuario selecciona la(s) factura(s) requerida(s) en el(los) campo(s) del checkbox, luego presiona el botón "**Motivos**" (para cada una).

| 1  | Participante | Tipo de<br>comprobante | Ruc<br>Proveedor | F. de<br>Emisión | Serie | Numeración | N°<br>Autorización | Importe<br>Neto a Pagar | Fecha de<br>Pago | Tipo de<br>Pago   |              | Tipo de<br>Disconform | idad    |
|----|--------------|------------------------|------------------|------------------|-------|------------|--------------------|-------------------------|------------------|-------------------|--------------|-----------------------|---------|
| 1  | 86 - SCO     | Factura                | 10254593279      | 09/12/2015       | 0001  | 207        | 11986292023        | S/.5.400,00             | 31/01/2018       | Pago único        | $\checkmark$ |                       | Motivos |
| 2  | 86 - SCO     | Factura                | 10468881662      | 10/12/2015       | 0002  | 15         | 11902373023        | S/.5.840,00             | 28/02/2018       | Pago único        | $\checkmark$ |                       | Motivos |
| 3  | 13 - IND     | Factura                | 20100055661      | 10/12/2015       | F038  | 1437       | 11902373023        | S/.700,00               | 01/02/2016       | Pago único        |              |                       | Motivos |
| 4  | 13 - IND     | Factura                | 20100055661      | 30/11/2015       | F027  | 334        | 11902373023        | S/.9.400,00             | 29/01/2018       | Pago único        |              |                       | Motivos |
| 5  | 13 - IND     | Factura                | 20100055661      | 20/11/2015       | F027  | 312        | 11902373023        | S/.54.000,00            | 10/01/2018       | Pago en<br>cuotas |              |                       | Motivos |
| 6  | 13 - IND     | Factura                | 20346669625      | 31/12/2015       | F001  | 3416       | 11902373023        | \$260,00                | 01/02/2018       | Pago único        |              |                       | Motivos |
| 7  | 110 - DVS    | Factura                | 20346669625      | 03/12/2015       | F003  | 722        | 11866275023        | \$34.139,76             | 20/02/2018       | Pago único        |              |                       | Motivos |
| 8  | 110 - DVS    | Factura                | 20346669625      | 03/12/2015       | F003  | 723        | 11866275023        | \$12.478,50             | 20/02/2016       | Pago único        |              |                       | Motivos |
| 9  | 110 - DVS    | Factura                | 20346669625      | 03/12/2015       | F003  | 724        | 11866275023        | \$22.704,97             | 20/02/2016       | Pago único        |              |                       | Motivos |
| 10 | 86 - SCO     | Factura                | 20451577175      | 09/12/2015       | 0001  | 522        | 11866275023        | S/.5.400,00             | 31/01/2016       | Pago único        |              |                       | Motivos |
|    |              |                        |                  |                  |       |            |                    |                         |                  |                   | Primero      | 1 2 3                 | Ultimo  |

#### Figura 16

El sistema muestra una ventana emergente que contiene los motivos de disconformidad a seleccionar para la factura.

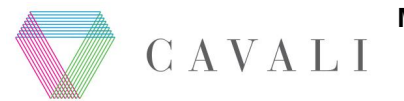

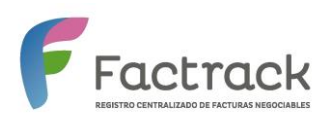

- Factura Comercial
- Facturas Negociable
- Bienes y Servicios recibidos

El usuario selecciona el(los) motivo(s) de disconformidad e ingresa sus respectivas observaciones a detalle (opcional) para cada uno. Luego, debe presionar el botón "Aceptar".

| Motivos de Disconformidad    |                                 |    |  |  |  |
|------------------------------|---------------------------------|----|--|--|--|
| FACTURA COMERCIAL            | Detalle de Observación Motivo 1 |    |  |  |  |
| FACTURA NEGOCIABLE           |                                 | 1. |  |  |  |
| BIENES Y SERVICIOS RECIBIDOS | Detalle de Observación Motivo 2 | 1. |  |  |  |
| Асер                         | tar                             |    |  |  |  |

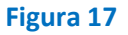

El campo detalle de motivo de conformidad no se habilitará mientras no se haya seleccionado algún motivo.

El sistema regresa a la ventana principal y muestra los indicadores de motivo de disconformidad que fueron seleccionados para cada factura (si no se visualiza dichos indicadores, quiere decir que no se seleccionó algún motivo).

El usuario presiona el botón "Disconformidad".

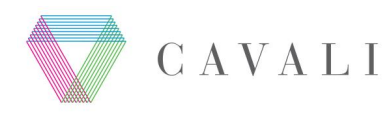

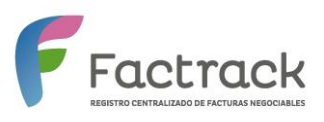

| ltem | Participante | Tipo de<br>comprobante | Ruc<br>Proveedor | F. de<br>Emisión | Serie | Numeración | N°<br>Autorización | Neto a<br>Pagar | Fecha de<br>Pago | Tipo de<br>Pago   |              | Tipo de<br>Disconformidad |
|------|--------------|------------------------|------------------|------------------|-------|------------|--------------------|-----------------|------------------|-------------------|--------------|---------------------------|
| 1    | 86 - SCO     | Factura                | 10254593279      | <br>09/12/2015   | 0001  | 207        | 11986292023        | S/.5.400,00     | 31/01/2016       | Pago<br>único     | ~            | 1.3 Motivos               |
| 2    | 86 - SCO     | Factura                | 10468881662      | 10/12/2015       | 0002  | 15         | 11902373023        | S/.5.840,00     | 28/02/2016       | Pago<br>único     | $\checkmark$ | 2 Motivos                 |
| 3    | 13 - IND     | Factura                | 20100055661      | 10/12/2015       | F036  | 1437       | 11902373023        | S/.700,00       | 01/02/2016       | Pago<br>único     |              | Motivos                   |
| 4    | 13 - IND     | Factura                | 20100055661      | 30/11/2015       | F027  | 334        | 11902373023        | S/.9.400,00     | 29/01/2016       | Pago<br>único     |              | Motivos                   |
| 5    | 13 - IND     | Factura                | 20100055661      | 20/11/2015       | F027  | 312        | 11902373023        | S/.54.000,00    | 10/01/2016       | Pago en<br>cuotas |              | Motivos                   |
| 6    | 13 - IND     | Factura                | 20346669625      | 31/12/2015       | F001  | 3416       | 11902373023        | \$260,00        | 01/02/2016       | Pago<br>único     |              | Motivos                   |
| 7    | 110 - DVS    | Factura                | 20346669625      | 03/12/2015       | F003  | 722        | 11866275023        | \$34.139,76     | 20/02/2016       | Pago<br>único     |              | Motivos                   |
| 8    | 110 - DVS    | Factura                | 20346669625      | 03/12/2015       | F003  | 723        | 11866275023        | \$12.478,50     | 20/02/2016       | Pago<br>único     |              | Motivos                   |
| 9    | 110 - DVS    | Factura                | 20346669625      | 03/12/2015       | F003  | 724        | 11866275023        | \$22.704,97     | 20/02/2016       | Pago<br>único     |              | Motivos                   |
| 10   | 86 - SCO     | Factura                | 20451577175      | 09/12/2015       | 0001  | 522        | 11866275023        | S/.5.400,00     | 31/01/2016       | Pago<br>único     |              | Motivos                   |
|      |              |                        |                  |                  |       |            |                    |                 |                  | Prin              | nero 1       | 2 3 Ultimo                |

#### Figura 18

Si no seleccionó algún motivo de disconformidad, el sistema lo validará, mostrando el siguiente mensaje, pulse el botón "**Aceptar**".

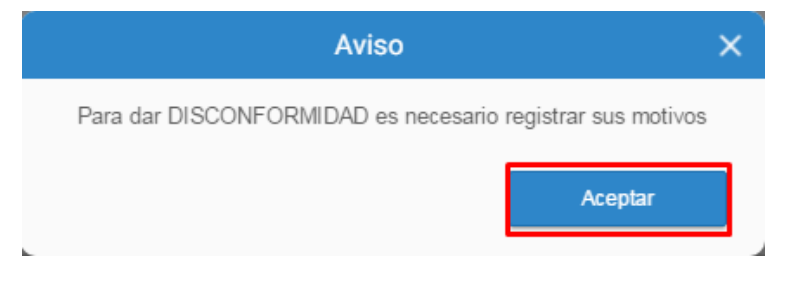

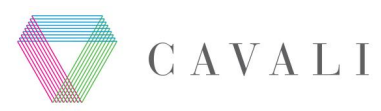

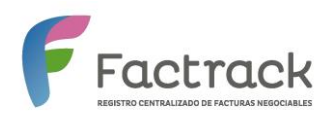

De estar todo conforme, a continuación el sistema muestra un mensaje de confirmación con la opción **"Aceptar"**, el usuario debe pulsar dicho botón. En caso contrario, debe pulsar el botón **"Cancelar"**.

| Disco                          | nformidad               | ×                  |
|--------------------------------|-------------------------|--------------------|
| ¿Esta seguro de registrar su(s | ) Disconformidad(es) so | bre la factura(s)? |
|                                | Aceptar                 | Cancelar           |

Una vez confirmada la disconformidad, el sistema cambia el estado de la factura a "**Registrado**" y la marca con "**respuesta del adquirente: disconforme**", registrando los motivos que haya elegido, la fecha/hora y el usuario que realizó la acción.

Se envía una notificación a todos los involucrados, es decir al Participante y Proveedor de cada Factura Negociable.

El sistema muestra el siguiente indicando el éxito del registro.

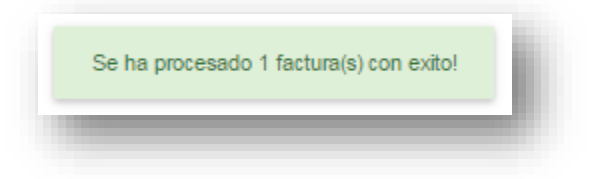

Finalmente el sistema oculta el mensaje de confirmación y vuelve a mostrar la pantalla de "Conformidad y/o disconformidad".

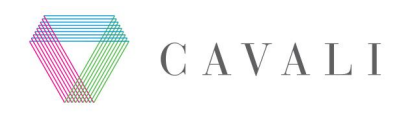

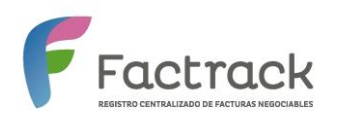

# 6. CARGA DE ARCHIVO

Esta opción permite realizar la copia del archivo seleccionado hacia una carpeta del servidor. El usuario Proveedor selecciona el botón de Barra de Navegación, para mostrar la barra de menú de opciones.

Desde la página de opciones de menú, selecciona la opción "Carga de Archivo".

| SERVICIO DE REGISTRO Y<br>ADMINISTRACIÓN DE FACTURAS                                    | ×  |                                                            |
|-----------------------------------------------------------------------------------------|----|------------------------------------------------------------|
| ▼ Inicio                                                                                |    |                                                            |
| Consulta de Facturas                                                                    |    |                                                            |
| Conformidad y/o Disconformidad                                                          | `` |                                                            |
| <ul> <li>Carga de Activito</li> <li>Mantenimiento de Usuarios -<br/>Consulta</li> </ul> | >  |                                                            |
|                                                                                         |    | 11 de Enero, 2016<br>Notificacion por Factura Autorizada 💌 |
|                                                                                         |    |                                                            |

#### Figura 19

Seguidamente el sistema muestra el formulario "Carga de Archivo", con los siguientes campos:

|                   | 🕃 Ayuda 🁩 Laura Perez Granados 💽 |
|-------------------|----------------------------------|
| Carga de Archivos |                                  |
| Examinar          |                                  |
| CARGAR ARCHIVO    |                                  |
|                   |                                  |
|                   |                                  |

#### Figura 0

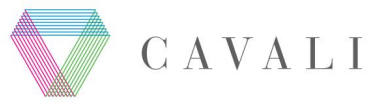

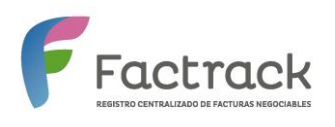

A continuación, el usuario debe seleccionar el archivo de carga pulsando el botón "**Examinar**". Luego de esto, el sistema muestra una ventana para seleccionar dicho archivo. Debe seleccionarlo y pulsar el botón "**Abrir**".

| EXAMINAR       | C Abrir                              |                                    |  |
|----------------|--------------------------------------|------------------------------------|--|
|                | G v ↓ « Manuales → Factoring → Datos | - 4- Buscar Datos                  |  |
|                | Organizar 🔻 Nueva carpeta            | 8==                                |  |
| CARGAR ARCHIVO | Favoritos Nombre                     | Fecha de modifica Tipo             |  |
|                | Descargas = ACV-86-20160502-001.xlsx | 04/02/2016 06:20 Hoja de cálculo d |  |
|                | Escritorio                           | 06/01/2016 07:39 Hoja de cálculo d |  |
|                | OneDrive     Sition recienter        |                                    |  |
|                | Situs reciences                      |                                    |  |
|                | Bibliotecas                          |                                    |  |
|                | Documentos                           |                                    |  |
|                | Música                               |                                    |  |
|                | Vídeos                               |                                    |  |
|                | • •                                  | II                                 |  |
|                | Nombre: ACV-86-20160502-001.xlsx     | ✓ Todos los archivos               |  |
|                |                                      | Abrir 🔽 Cancelar                   |  |

#### Figura 21

El sistema vuelve a la pantalla principal mostrando el archivo de carga. Aquí debe pulsar el botón "**Cargar Archivo**".

| Carga de Arcl | hivos                    |  |  |
|---------------|--------------------------|--|--|
| EXAMINAD      |                          |  |  |
| EXAMINAR      | ACV-86-20160502-001.XISX |  |  |

Al realizar la carga del archivo, el sistema realiza las siguientes validaciones:

- Se debe haber seleccionado un archivo. En caso contrario, se muestra el mensaje "Seleccione el archivo a cargar".
- Validará el nombre del archivo con las siguiente estructuras, por ejemplo donde:

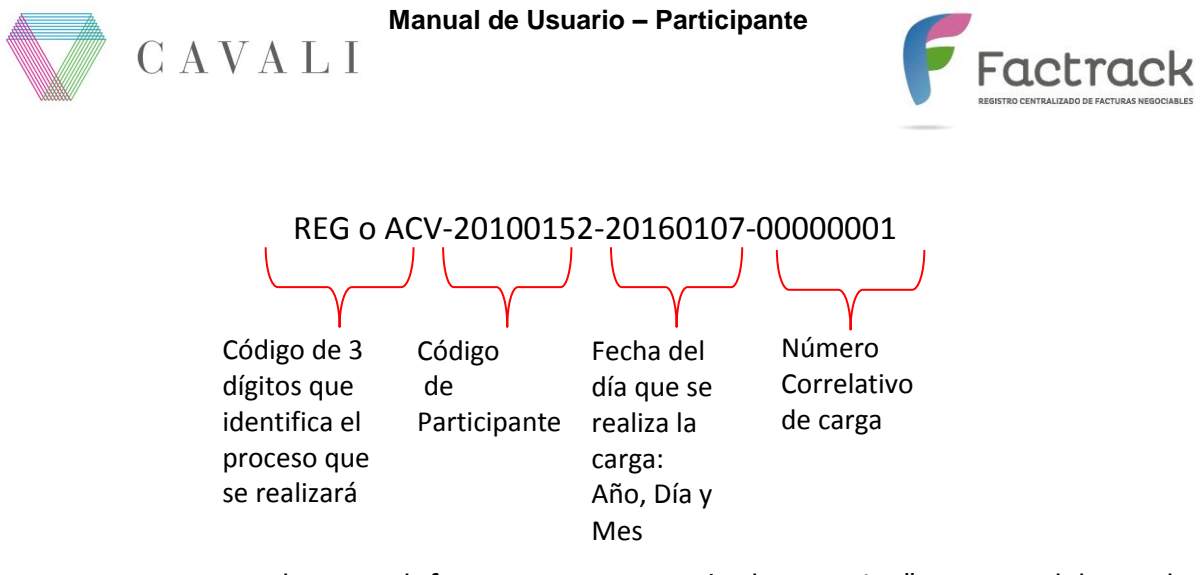

- En caso no cumpla con el formato se mostrará el mensaje "Formato del Nombre Incorrecto".
- El tipo de archivo permitido a subir es .XLS, .XLSX y .XML.

De estar todo conforme, el sistema muestra un mensaje para confirmar la carga. Debe pulsar el botón "**Aceptar**", en caso contrario, debe pulsar el botón Cancelar.

| Cargar el | Archivo          | × |
|-----------|------------------|---|
| ¿Desea Ca | argar el Archivo |   |
| Aceptar   | Cancelar         |   |

Si existe un error en la carga de archivo, el sistema muestra el siguiente mensaje: "Error en la carga del archivo".

De estar todo conforme, el sistema muestra un mensaje de éxito.

| El archivo se Cargo Exitosamente | × |  |
|----------------------------------|---|--|
|                                  |   |  |

Así también el sistema toma en cuenta lo siguiente:

• Solo se realizará la carga de un archivo a la vez.

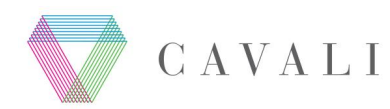

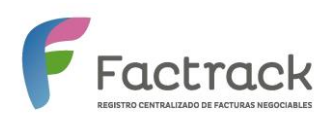

• Adicionalmente al nombre del archivo el sistema agrega:

[fecha actual/Hora][Usuario que realiza la carga], para controlar la duplicidad de los mismos. Con el formato: YYYYDDMM\_hhmmss\_USER.

Donde YYYY es año, DD es día y MM es mes, hh es hora, mm es minutos y ss es segundos y USER es el nombre del usuario logueado.

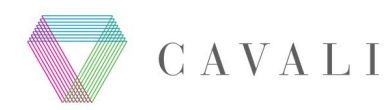

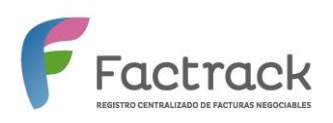

# 7. ANEXOS

# 7.1. TABLA DE CONSULTA DE FACTURAS

# **Opción Consulta de Facturas**

| Factra                         | ick                 |                                |               |                          |            | 83              | Ayuda 👩 Laura P             | erez Granados |
|--------------------------------|---------------------|--------------------------------|---------------|--------------------------|------------|-----------------|-----------------------------|---------------|
| Facturas                       |                     |                                |               |                          |            |                 |                             |               |
| Acción:<br>TODOS               | •                   | Estado:<br>TODOS               | T             | Ruc Provee               | dor:       | Ruc A           | dquirente:                  |               |
| Tipo de Fecha:<br>Fecha de Reg | gistro 🔻            | Fecha Inicio(*):<br>01/08/2015 |               | Fecha Fin(*<br>11/01/201 | ):<br>6    | Partici         | pante:<br>ELECCIONE EL PART | ICIPA 🔻       |
| Buscar<br>Registros encont     | Limpiar             |                                |               |                          |            |                 |                             |               |
| Participante                   | Tipo de comprobante | Ruc Proveedor                  | Fecha Emisión | Serie                    | Numeración | N. Autorización | Ruc Adquirente              | ;Adquire      |
| 69 - CON                       | Factura             | 20600661141                    | 20/11/2015    | E002                     | 23         | 50              | 20600661151                 |               |
|                                | Factura             | 20600661141                    | 20/11/2015    | 0001                     | 102        | 50              | 20600661149                 |               |
|                                | Factura             | 20600661141                    | 20/11/2015    | 0001                     | 105        | 2345            | 20600661149                 |               |
|                                | Factura             | 20600661141                    | 20/11/2015    | 0001                     | 106        | 1311            | 20600661149                 |               |

| Campo         | Descripción                   |
|---------------|-------------------------------|
| Participante  | Nombre del Participante.      |
| Tipo de       | Descripción del comprobante : |
| Comprobante   | Factura Comercial             |
|               | Recibo por Honorarios         |
| Ruc Proveedor | RUC Del Proveedor.            |
| Fecha Emisión | Fecha de emisión.             |
| Serie         | Número Serie                  |
| Numeración    | Número Numeración.            |

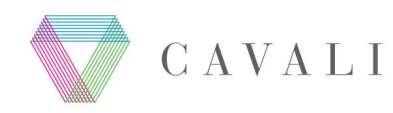

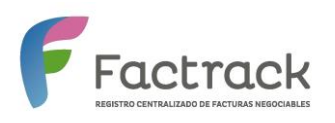

| Campo           | Descripción                                                             |  |  |  |  |  |  |
|-----------------|-------------------------------------------------------------------------|--|--|--|--|--|--|
| N. Autorización | Número Autorización (cuando este campo este vacío, indica que la        |  |  |  |  |  |  |
|                 | factura es electrónica).                                                |  |  |  |  |  |  |
| Ruc Adquirente  | RUC Adquirente                                                          |  |  |  |  |  |  |
| ¿Adquirente     | Permite saber si el adquirente de una factura está registrado en el     |  |  |  |  |  |  |
| Registrado?     | portal. Lista de valores:                                               |  |  |  |  |  |  |
|                 | • Sí                                                                    |  |  |  |  |  |  |
|                 | • No                                                                    |  |  |  |  |  |  |
| Importe Neto a  | Importe Neto a Pagar                                                    |  |  |  |  |  |  |
| Pagar           | En caso el tipo de pago sea en "Pago único" el importe mostrado es el   |  |  |  |  |  |  |
|                 | "Importe neto pendiente de pago"                                        |  |  |  |  |  |  |
|                 | En caso el tipo de pago sea en "Cuotas" el importe mostrado es la suma  |  |  |  |  |  |  |
|                 | de todas la cuotas registradas para la factura.                         |  |  |  |  |  |  |
| Fecha de Pago   | Fecha de Pago.                                                          |  |  |  |  |  |  |
|                 | En caso el tipo de pago sea en "Cuotas" la fecha de pago es la fecha de |  |  |  |  |  |  |
|                 | la última Cuota.                                                        |  |  |  |  |  |  |
| Respuesta SUNAT | Respuesta SUNAT.                                                        |  |  |  |  |  |  |
| Fecha Entrega   | Fecha Entrega Factura solo físicas y Fecha de Comunicación cuando son   |  |  |  |  |  |  |
| Factura         | facturas electrónicas.                                                  |  |  |  |  |  |  |
| Respuesta de    | Respuesta de adquirente.                                                |  |  |  |  |  |  |
| Adquirente      |                                                                         |  |  |  |  |  |  |
| Fecha de        | Fecha de Respuesta del Adquirente                                       |  |  |  |  |  |  |
| Respuesta       |                                                                         |  |  |  |  |  |  |
| Adquirente      |                                                                         |  |  |  |  |  |  |
| Fecha de        | Fecha en que se realizó la transferencia contable.                      |  |  |  |  |  |  |
| Transferencia   |                                                                         |  |  |  |  |  |  |
| Contable        |                                                                         |  |  |  |  |  |  |

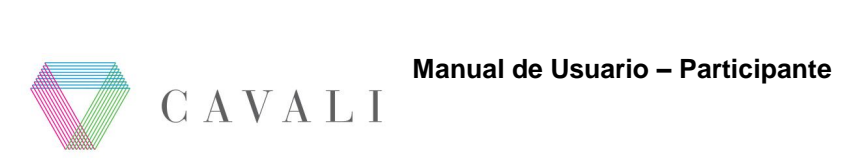

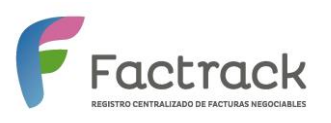

| Campo  | Descripción                          |
|--------|--------------------------------------|
| Estado | Estados de la factura:               |
|        | Registrada                           |
|        | Registrado sin Información Adicional |
|        | • Creada                             |
|        | Anotado en Cuenta                    |
|        | Retirado                             |
|        | • Redimido                           |

# 7.2. TABLA DE FACTURAS

# Opción Conformidad y/o Disconformidad

| = | FE                     | actrack       |                        |                             |                  |       |                |                    | 83                         | Ayuda 🁩          | Laura Pere         | ez Granados | B |
|---|------------------------|---------------|------------------------|-----------------------------|------------------|-------|----------------|--------------------|----------------------------|------------------|--------------------|-------------|---|
|   | Regis                  | tro de cont   | ormidad d              | e Facturas                  |                  |       |                |                    |                            |                  |                    |             |   |
|   | Fecha Inic<br>03/08/20 | io(*):<br>115 |                        | Fecha Fin(*):<br>11/01/2016 |                  |       | Ruc Proveedor: |                    | Ruc Ad                     | quirente:        |                    |             |   |
|   | Registro               | Buscar        | Limpiar                |                             |                  |       |                |                    |                            |                  |                    |             |   |
|   | Item                   | Participante  | Tipo de<br>comprobante | Ruc<br>Proveedor            | F. de<br>Emisión | Serie | Numeración     | N°<br>Autorización | Importe<br>Neto a<br>Pagar | Fecha<br>de Pago | Tipo<br>de<br>Pago |             |   |
|   |                        |               |                        |                             |                  |       |                |                    |                            |                  |                    |             |   |
|   | 1                      | 86 - SCO      | Factura                | 10254593279                 | 09/12/2015       | 0001  | 207            | 11986292023        | S/5.400,00                 | 31/01/2016       | Pago<br>único      |             |   |
|   | 2                      | 86 - SCO      | Factura                | 10468881662                 | 10/12/2015       | 0002  | 15             | 11902373023        | S/5.840,00                 | 28/02/2016       | Pago<br>único      |             |   |
|   | 3                      | 13 - IND      | Factura                | 20100055661                 | 10/12/2015       | F036  | 1437           |                    | S/700,00                   | 01/02/2016       | Pago<br>único      |             |   |
|   | 4                      | 13 - IND      | Factura                | 20100055661                 | 30/11/2015       | F027  | 334            |                    | S/9.400,00                 | 29/01/2016       | Pago               |             |   |

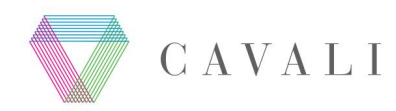

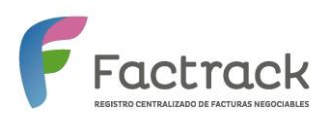

| Campo            | Descripción                                                          |  |  |  |  |  |  |  |
|------------------|----------------------------------------------------------------------|--|--|--|--|--|--|--|
| Ítem             | Orden correlativo                                                    |  |  |  |  |  |  |  |
| Participante     | Participante asociado a la factura                                   |  |  |  |  |  |  |  |
| Tipo de          | Factura o Recibo por honorarios                                      |  |  |  |  |  |  |  |
| Comprobante      |                                                                      |  |  |  |  |  |  |  |
| RUC Proveedor    | RUC del proveedor                                                    |  |  |  |  |  |  |  |
| Fecha de emisión | Fecha de emisión de la factura                                       |  |  |  |  |  |  |  |
| Serie            | Serie de la factura                                                  |  |  |  |  |  |  |  |
| Numeración       | Numeración del registro                                              |  |  |  |  |  |  |  |
| Nro de           | Número de Autorización                                               |  |  |  |  |  |  |  |
| autorización     |                                                                      |  |  |  |  |  |  |  |
| Importe neto a   | Importe a pagar de la factura                                        |  |  |  |  |  |  |  |
| pagar            |                                                                      |  |  |  |  |  |  |  |
| Fecha Pago       | Fecha de Pago de la Factura                                          |  |  |  |  |  |  |  |
| Tipo Pago        | Tipo de pago de la Factura                                           |  |  |  |  |  |  |  |
| Seleccionar      | Checkbox para seleccionar la(s) factura(s) a la(s) cual(es) se le(s) |  |  |  |  |  |  |  |
|                  | aplicará la conformidad o disconformidad                             |  |  |  |  |  |  |  |
| Tipos de         | Motivo de rechazo de la factura.                                     |  |  |  |  |  |  |  |
| Disconformidad   |                                                                      |  |  |  |  |  |  |  |